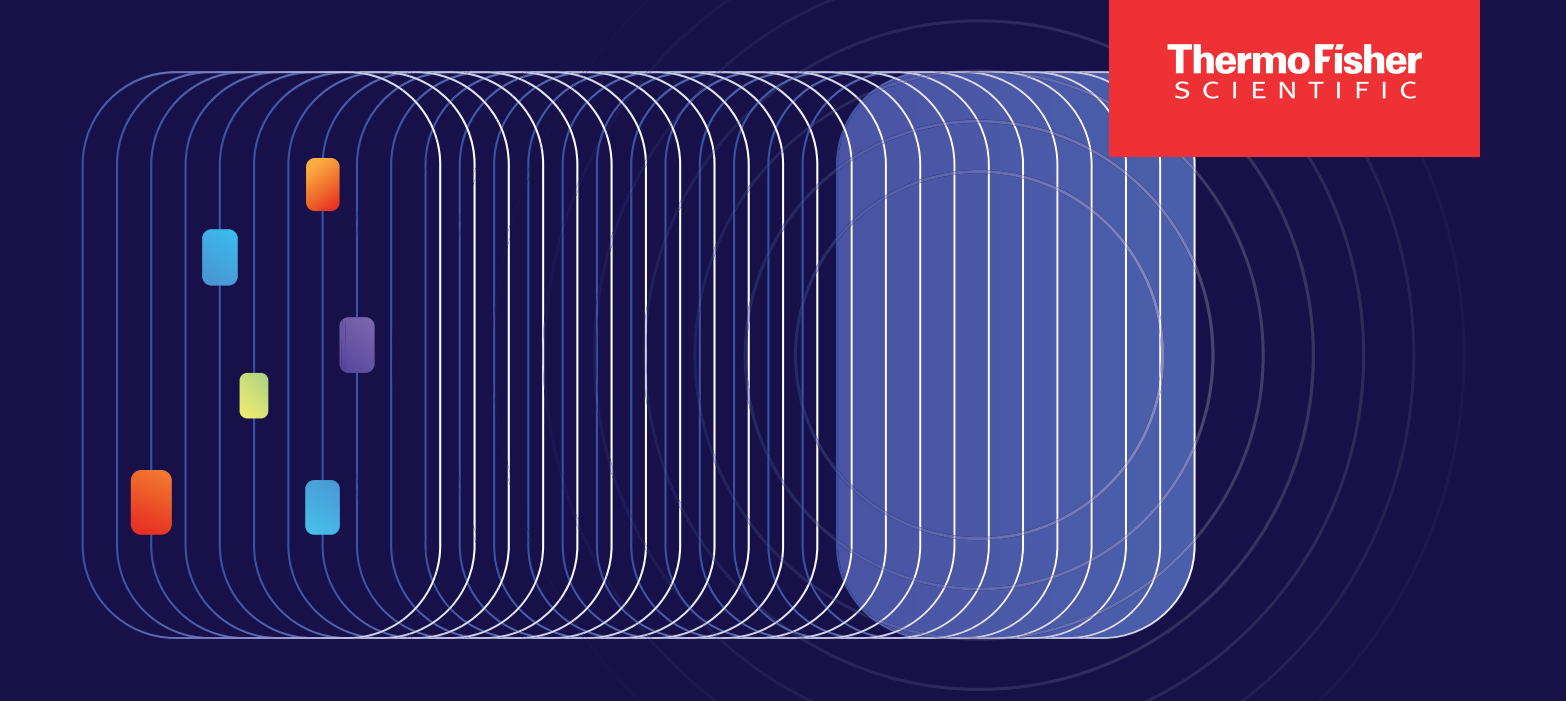

# Elevate your dPCR research

With the latest Applied Biosystems QuantStudio<sup>™</sup> Absolute Q<sup>™</sup> Software 6.3 Upgrade

IMPORTANT - To prevent data loss, it is imperative that C:\ ProgramData\Applied Biosystems\ QuantStudio Absolute Q\Digital PCR Software 6 is backed up (i.e., files copied into a secondary location) before upgrading the software. Make sure the software and instrument is ON, CONNECTED with door CLOSED, and no run is in progress during the un/installation process.

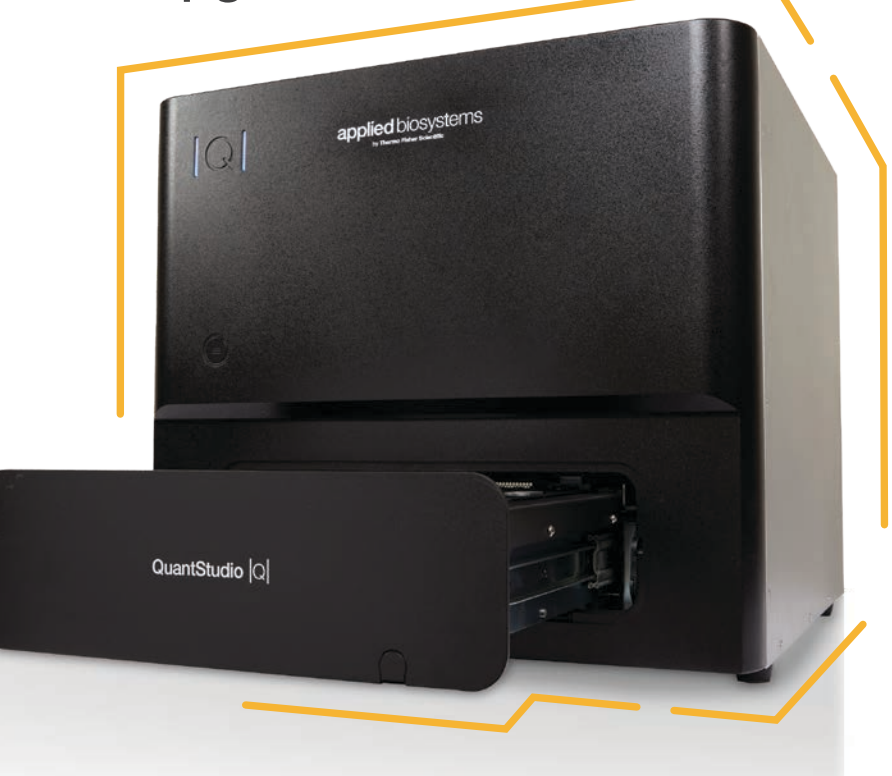

## applied biosystems

#### **Upgrade procedure**

- **1.** Obtain the software installation package.
- **2.** Log on to the Windows system with Administrator privileges.
- **3.** Keep v6.2.1 open.
- **4.** Double-click to launch v6.3.0 installer.
- 5. Select Install to continue.
- 6. Select Upgrade.
- 7. Select **Upgrade** from v6.2.1 to backup the runs and protocols.
- Press the ENTER key when the backup is completed.
  Note: Data will backup into protocols and runs folder in Desktop.
- 9. Select **OK** to continue with the installation process.
- **10.** Select **Finish** to complete the installation.

**CAUTION:** If you encounter the error "Backup process failed. Exit code: 1." Select "OK" and the installer will exit. Please ensure that the Absolute Q 6.2.1 software is on, and re-launch the software installer. If the error persists, please contact Thermo Fisher Support for assistance.

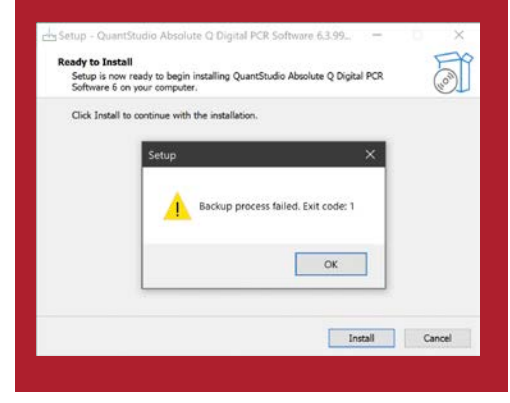

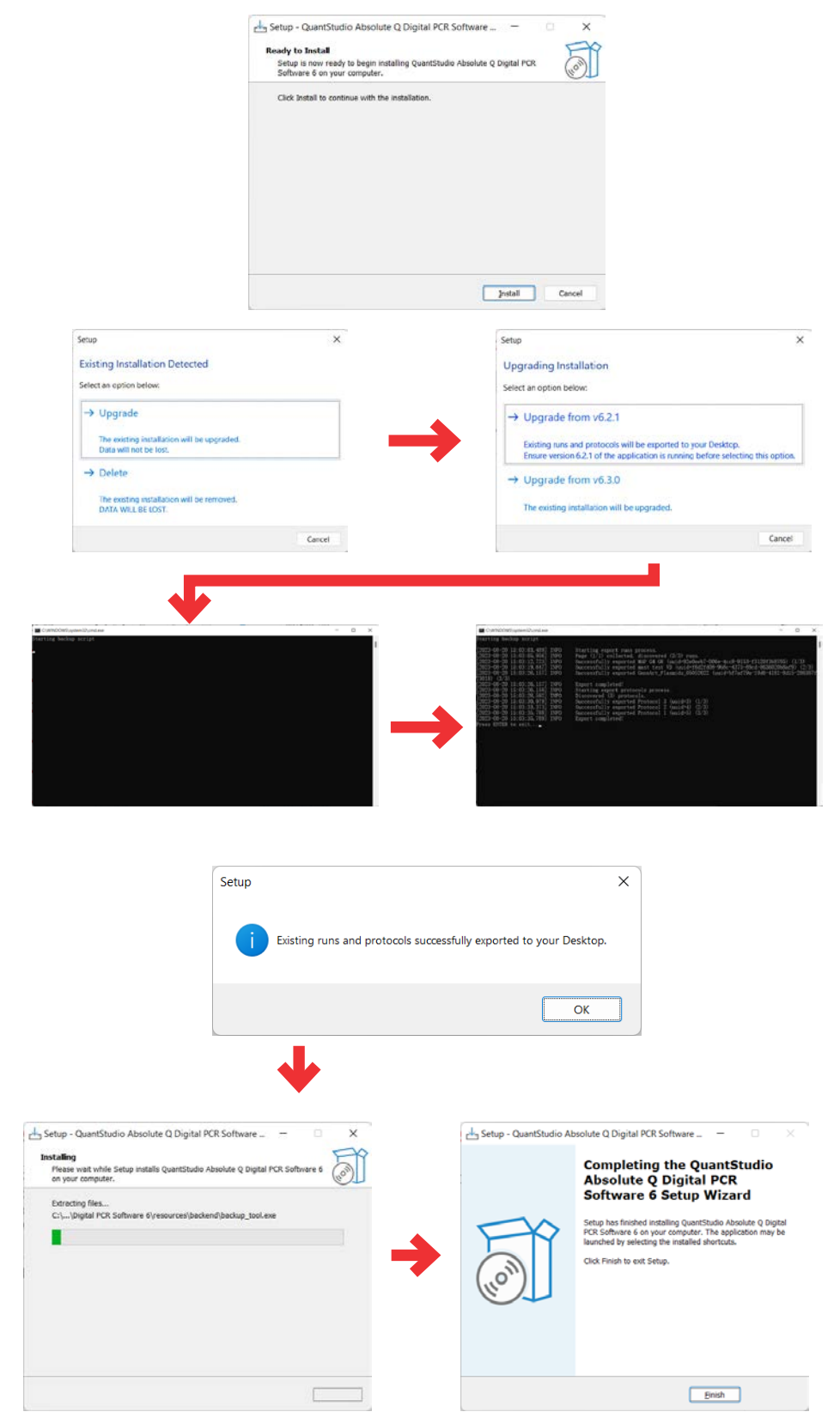

Update instrument software and firmware

**CAUTION:** Interrupting the software or firmware update may cause unrecoverable instrument failure. Please do not reboot, disconnect, or attempt to start any runs while the update is in progress.

- 1. If prompted, select UPDATE INSTRUMENT SOFTWARE.
- Once completed, an "Update successful" message will appear to indicate that the instrument software was successfully updated. Note: The software upgrade procedure may take up to 15 minutes.
- 3. If prompted, select **UPDATE INSTRUMENT FIRMWARE**. Note: The firmware upgrade procedure may take approximately 10-15 minutes.
- Once completed, an "Update successful" message will appear to indicate that the instrument firmware was successfully updated.

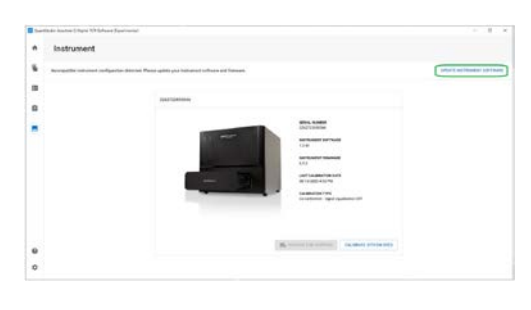

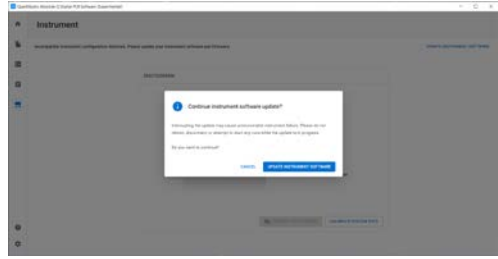

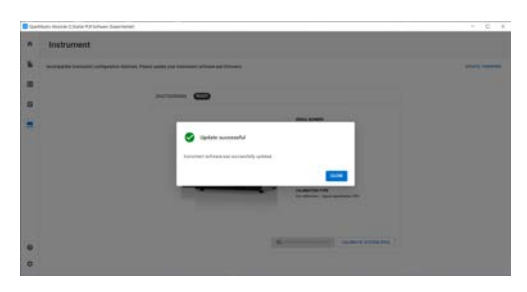

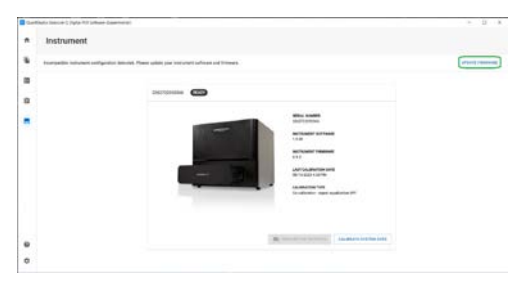

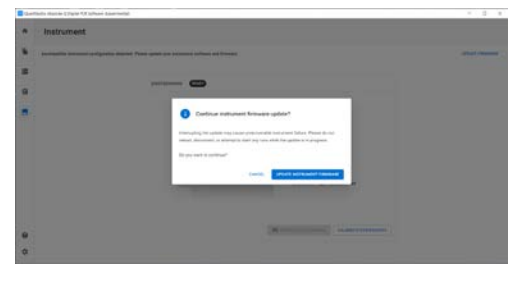

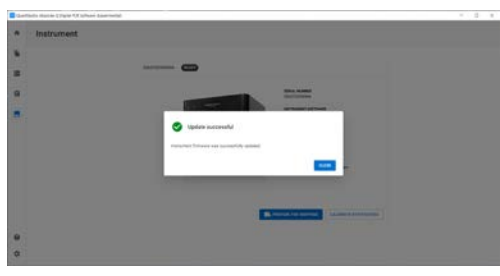

#### Import Runs Backed up from v6.2.1

- **1.** Launch Absolute Q Software v6.3.0.
- 2. Select **ACCEPT** to close the EULA prompt.
- **3.** Select **View completed runs** from Dashboard.

#### 4. Select **IMPORT RUN**.

- 5. Select **IMPORT FILES** to locate the runs that are backed up.
- **6.** Select all the run files to import (v6.3.0 supports batch import).
- Select CLOSE when all the runs are imported. Note: Files imported from 6.2.1 reflect

content and thresholds "pinned" from previous analysis. To re-analyze with updated 6.3 thresholding, select "clear all pinned thresholds" or individually "unpin threshold".

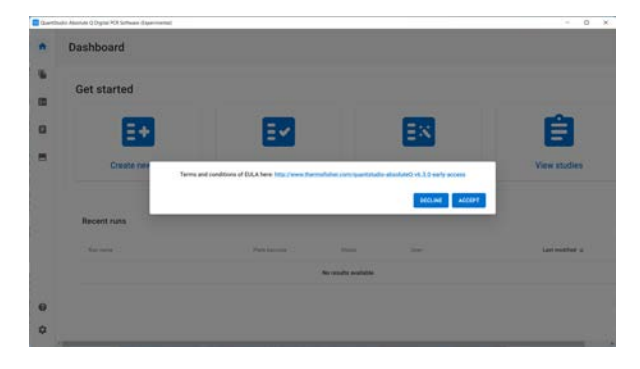

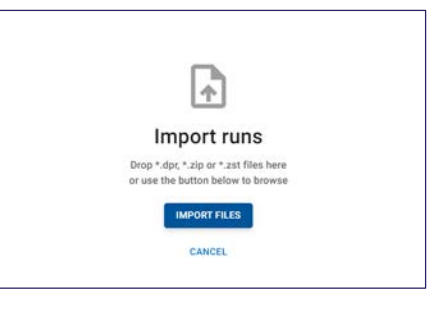

| 🔝 Open                     |      |                                               |                     |                     |                  |                  | × |
|----------------------------|------|-----------------------------------------------|---------------------|---------------------|------------------|------------------|---|
| e -> -> +> 🔁               | TF-6 | 39828014108 > Desktop > runs                  |                     | ~ C                 | P. Search ru     | *                |   |
| Organize • New folder      |      |                                               |                     |                     |                  |                  | 0 |
| ~ 📮 17-639828014108        |      | O Nime                                        | Statue              | Oste modified       | 7ype             | Size             |   |
| ) 🔜 Desktop                |      | C histole950-950c-4375-89cd-063602050a9       | kat O               | 20/0/2023 3:03 pm   | 2ST file         | 45,659 KB        |   |
| > Documenta                |      | C 1/2 6/7 x/79x-1945-4181-8d15-286307/7301    | Let O               | 20/5/2023 203 pm    | 251 File         | 45.601.80        |   |
| > 🛓 Downloads<br>> 🕑 Music |      | 92e0eeb7-006e-4cc8-9153-6312093b820           | lat ©               | 20/0/2023 3-03 pm   | 2ST file         | 44,857 (3)       |   |
| > 🛃 Pictures<br>> 🔛 Videos | 1    |                                               |                     |                     |                  |                  |   |
| File game                  | ·92e | 0eeb7-006e-4cc8-9153-/3120/368705.ast* 16d2/d | 08-968:-4375-89cd-8 | 536020c8af9.mt* ' ~ | Custom Files (*. | zig;*.ast;*.dg#) |   |
|                            |      |                                               |                     |                     | Qpon             | Cancei           |   |

#### Import Status

| File name                            | Status  |
|--------------------------------------|---------|
| f6d2fd08-9b8c-4375-89cd-8636020b8af9 | Success |
| bf7af79a-19d6-4181-8d15-286307f73018 | Success |
| 92e0eeb7-006e-4cc8-9153-f3120f3b8705 | Success |
|                                      |         |

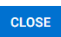

| Quel | Dalla Alexiate Q Digital POI Software (Equivisional) |                 |       |                  |                |                         | - 0.           |
|------|------------------------------------------------------|-----------------|-------|------------------|----------------|-------------------------|----------------|
| ٠    | Runs                                                 |                 |       |                  |                | -                       |                |
| *    | 1041110 10401000 144000 10                           |                 |       |                  |                |                         |                |
|      | 1 Beats                                              |                 |       |                  |                | inite burgh             |                |
| 8    |                                                      |                 |       |                  |                |                         |                |
|      | tervere                                              | Parkhermik      | Serie | -                | toot attack    | Last modified $\omega$  | happened inc.  |
|      | 0 www                                                | MUNICIPIETAA    | (W)40 | telenere (cost)  | 224/772210(694 | 06/20/202123 3:34<br>PM |                |
|      |                                                      | M014A221000129  | -     | (oknown (local)  | Els Divisiones | 86/20/2023 3:34<br>PM   |                |
|      | D warman w                                           | MIT 40123900402 | -     | (relation (most) | EN02103118     | 88/20/2023 1:34<br>PM   |                |
|      |                                                      |                 |       |                  |                | ni po page 199 - 1-3    | 1. 1. 1. 1. 1. |

### Learn more at thermofisher.com/absoluteq-software

### applied biosystems

For Research Use Only. Not for use in diagnostic procedures. © 2023 Thermo Fisher Scientific Inc. All rights reserved. All trademarks are the property of Thermo Fisher Scientific and its subsidiaries unless otherwise specified. **EXT6027 1123**